# myCalPERS Business Partner Relationships

Student Guide

March 6, 2021

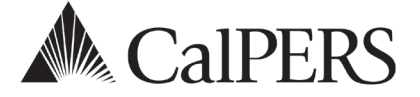

### **Business Partner Relationships**

This guide will assist your agency with the process of establishing, modifying, and ending business partner relationships.

### Disclaimer

As a security safeguard, business partner and participant information has been masked within the figures in this procedure guide.

### **System Access**

If you are unable to view or process these scenarios, contact your agency's system access administrator to update your myCalPERS access.

### Contents

| Introduction to Business Partner Relationships        | .2 |
|-------------------------------------------------------|----|
| Scenario 1: Establish a Business Partner Relationship | .3 |
| Scenario 2: Modify a Business Partner Relationship    | .6 |
| Scenario 3: End Date a Business Partner Relationship  | .7 |
| CalPERS Resources                                     | .8 |
| CalPERS Contacts                                      | .9 |

# Introduction to Business Partner Relationships

### Overview

A business partner relationship is an agreement between two agencies or between an agency and a company authorizing services to be performed on your agency's behalf. When a business partner relationship is established, the agency or company acting on behalf of your agency, can perform services such as submitting payroll, processing retirement and health enrollments, or handling payments.

### **Services Provided**

Business partner relationships can be established for the following services for each CalPERS contract or agreement type (Retirement, Health, and Supplemental IncomePlan-457) your agency has:

- Enrollment
- Billing
- Payroll

### Notifications

CalPERS will send a letter to your agency and the agency you have a business partner relationship with when the business partner relationship:

- Has been approved by CalPERS
- Has been rejected by CalPERS
- If the begin or end dates have been modified by your agency
- Has ended

## Scenario 1: Establish a Business Partner Relationship

### Scenario

You will establish a Business Partner Relationship within myCalPERS.

### System Logic

- If you add the business partner to myCalPERS, advise them to call the CalPERS contact center to establish this agency access.
- The Relationship Start Date can be back dated up to 60 days.
- Your agency can establish multiple relationships for the same services.
- A letter will be sent to your agency and the agency you have a business partner relationship with once CalPERS approves the business partner relationship request.

### **Step Actions**

| Step 1                                                                                  | Select the <b>Profile</b> global navigation tab.                                                                                                    |  |  |  |  |
|-----------------------------------------------------------------------------------------|----------------------------------------------------------------------------------------------------|--|--|--|--|
| Step 2                                                                                  | Select the View BP Relationships left-side navigation link.                                                                                                    |  |  |  |  |
| Step 3                                                                                  | Within the Business Relationships section, select the <b>Add New</b> button.                                                                                                    |  |  |  |  |
| Step 4 Within the Maintain Business Relationship Details section, select the <b>Sel</b> |                                                                                                    |  |  |  |  |
|                                                                                         | Maintain Business Relationship Details   Business Partner Name:*   Address:   Contact Name:*   Programs Supported   California Public Employees' Retirement System   PEMHCA CalPERS Health Contract   PEMHCA Non-CalPERS Health Contract   * I certify to the best of my knowledge, the above named business partner may conduct the myCalPERS services selected on our behalf. |  |  |  |  |
| Step 5                                                                                  | Within the Organization Search section, enter the business partner name,<br>Federal Tax ID, or CalPERS ID.           Organization Search       Person Search         Name:       Federal Tax ID:         Search       Clear         Advanced Options                                                                                                    |  |  |  |  |
| Step 6                                                                                  | Select the <b>Search</b> button.                                                                                                    |  |  |  |  |
| Step 7                                                                                  | Is the business partner displayed in the Search Results section?<br>Yes: Skip to step 15                                                                                                    |  |  |  |  |

No: Continue to step 8

Step 8 Within the Search Results section, select the **Add New** button.

Search Results No results found. Verify and update your search criteria. Step 9 Complete the Organization Details section. 0 0 Business Partner Category:\* Service Provide  $\mathbf{\sim}$ Business Partner Type:\* Business Partner Name:\* Federal Tax ID: Step 10 Complete the Address & Communication Details section. Step 11 Complete the General Contact Information section. Step 12 Select the Submit button. Step 13 Verify the U.S. Postal Service Matches is correct. Step 14 Select the Confirm button. Step 15 Select the Submit button. Step 16 Within the Search Results section, select the radio button for the appropriate business partner. Step 17 Select the Select button. Step 18 Within the Maintain Business Relationship Details section, enter the Contact Name and Phone Number for the business partner listed above. This information is needed in the event CalPERS needs to contact the agency for additional information to process the request.

| 👽 Maintain Business Relationship Details                                                                                                    |                                                           |
|----------------------------------------------------------------------------------------------------|-----------------------------------------------------------|
| Business Partner Name:* Company Payroll Services                                                                                                    |                                                           |
| Address: Sacramento, CA 95616                                                                                                    |                                                           |
| Contact Name:*                                                                                                    | Phone Number:*                                            |
| Programs Supported                                                                                                    |                                                           |
| California Public Employees' Retirement System -30366                                                                                                    | PEMHCA CalPERS Health Contract -33932                     |
| PEMHCA Non-CalPERS Health Contract -34432                                                                                                    |                                                           |
|                                                                                                    |                                                           |
|                                                                                                    |                                                           |
|                                                                                                    |                                                           |
| I certify to the best of my knowledge, the above named business partner manual states of the best of the best o | ay conduct the myCalPERS services selected on our behalf. |
|                                                                                                    |                                                           |

Step 19Within the Programs Supported area, select the contract(s) or agreements your<br/>agency holds with CalPERS for which the business partner will provide services.

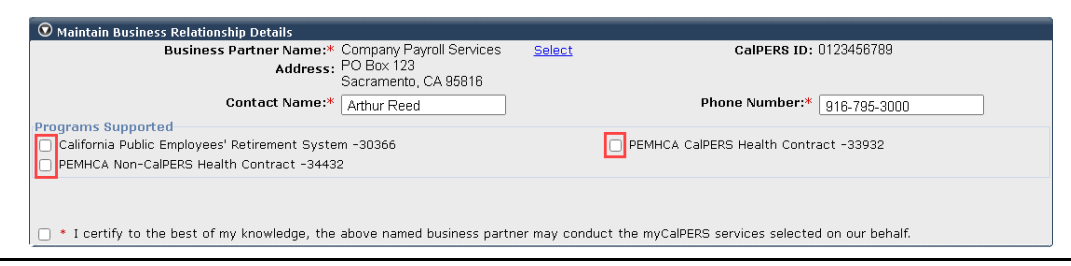

# Step 20 Under each contract select the check box for the service the business partner will provide.

| 👽 Maintain Business Relationship Details                                                                              |                                                               |
|----------------------------------------------------------------------------------------------------|---------------------------------------------------------------|
| Business Partner Name:* Company Payroll Services<br>Address: PO Box 123<br>Sacramento, CA 95816                       | Select ColPERS ID: 0123456789                                 |
| Contact Name:* Arthur Reed                                                                                            | Phone Number:* 916-795-3000                                   |
| Programs Supported                                                                                                    |                                                               |
| 🗹 California Public Employees' Retirement System -30366                                                               | PEMHCA CalPERS Health Contract -33932                         |
| PEMHCA Non-CalPERS Health Contract -34432                                                                             |                                                               |
| California Public Employees' Retirement System - 30366<br>Enrollment Services<br>Billing Services<br>Payroll Services |                                                               |
| PEMHCA CalPERS Health Contract - 33932<br>Enrollment Services<br>Billing Services                                     |                                                               |
|                                                                                                    |                                                               |
| PEMHCA Non-CalPERS Health Contract - 34432                                                                            |                                                               |
| Enrollment Services                                                                                                   |                                                               |
| Billing Services                                                                                                    |                                                               |
| Payroll Services                                                                                                    |                                                               |
| I certify to the best of my knowledge, the above named business partneet                                              | er may conduct the myCalPERS services selected on our behalf. |

#### Step 21 For each service enter a **Relationship Start Date**.

| Busi                                                                           | ness Partner Name:* Company Payroll Services<br>Address: PO Box 123<br>Sacramento, CA 95816<br>Contact Name:* Arthur Reed | <u>Select</u> | CalPERS ID: 0123456789 Phone Number:* 916-795-3000 |
|--------------------------------------------------------------------------------|----------------------------------------------------------------------------------------------------|---------------|----------------------------------------------------|
| Programs Supported<br>California Public Emplo<br>PEMHCA Non-CalPERS            | yees' Retirement System -30366<br>Health Contract -34432                                                                  | (             | PEMHCA CalPERS Health Contract -33932              |
| California Public Employ Enrollment Services Billing Services Payroll Services | vees' Retirement System - 30366<br>Relationship Start Date:*                                                              | 03/01/2021    | Relationship End Date:                             |
|                                                                                |                                                                                                    |               |                                                    |
|                                                                                |                                                                                                    |               |                                                    |

#### Step 22 If applicable, enter a **Relationship End Date** for each service.

Step 23 Select the certification checkbox at the bottom.

Step 24 Select the **Establish Relationship** button.

You have completed this scenario.

## Scenario 2: Modify a Business Partner Relationship

### Scenario

You will modify a business partner relationship in myCalPERS.

### System Logic

- End dates can only be entered or updated by the CalPERS contracting agency.
- End dates may only be for current date or futured dates. If the current date is used as the end date, allow 24 hours for the system to terminate the relationship.
- CalPERS will send a notification to both agencies advising the business partner relationship has ended.

### **Step Actions**

Step 2

Step 1 Select the **Profile** global navigation tab.

Step 3Within the Business Relationships section, select the name of the BusinessPartner Relationship associated with the service you want to terminate.

Select the View BP Relationships left-side navigation link.

| 🛇 Business Relationships 🛛 Add New |            |                |                                   |               |                   |          |  |
|------------------------------------|------------|----------------|-----------------------------------|---------------|-------------------|----------|--|
| Name                               | CalPERS ID | <u>Program</u> | <u>Service</u><br><u>Provided</u> | <u>Status</u> | <u>Start Date</u> | End Date |  |
| Company Payroll Services           | 0123456789 | CalPERS -30366 | Payroll Services                  | Active        | 03/01/2021        |          |  |

Step 4 Within the Maintain Business Relationship Details section, modify the relationship as necessary.

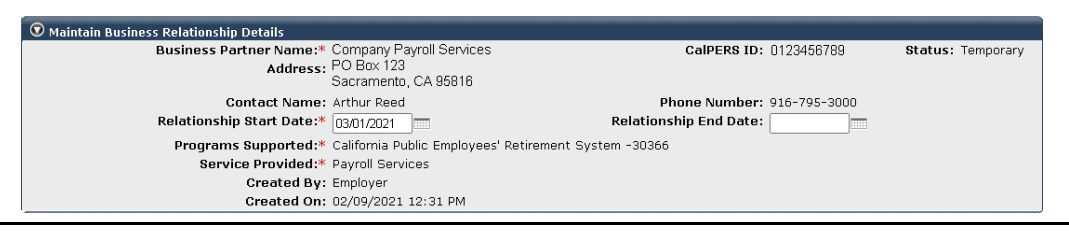

Step 5 Select the **Save** button.

#### You have completed this scenario.

# Scenario 3: End Date a Business Partner Relationship

### Scenario

You will end date a business partner relationship in myCalPERS.

### System Logic

- End dates can only be entered or updated by the CalPERS contracting agency.
- End dates may only be for current date or futured dates. If the current date is used as the end date, allow 24 hours for the system to terminate the relationship.
- CalPERS will send a notification to both agencies advising the business partner relationship has ended.

#### **Step Actions**

Step 2

Step 1 Select the **Profile** global navigation tab.

Step 3Within the Business Relationships section, select the name of the BusinessPartner Relationship associated with the service you want to terminate.

Select the View BP Relationships left-side navigation link.

|   | 👽 Business Relationships 🔤 Add New |            |                |                                   |               |                   |                 |
|---|------------------------------------|------------|----------------|-----------------------------------|---------------|-------------------|-----------------|
| 1 | Name                               | CalPERS ID | <u>Program</u> | <u>Service</u><br><u>Provided</u> | <u>Status</u> | <u>Start Date</u> | <u>End Date</u> |
| L | Company Payroll Services           | 0123456789 | CalPERS -30366 | Payroll Services                  | Active        | 03/01/2021        |                 |

Step 4 Within the Maintain Business Relationship Details section, enter the Relationship End Date.

| 👽 Maintain Business Relationship Details |                                                                |                            |                   |
|------------------------------------------|----------------------------------------------------------------|----------------------------|-------------------|
| Business Partner Name:*<br>Address:      | Company Payroll Services<br>PO Box 123<br>Sacramento, CA 95816 | CalPERS ID: 0123456789     | Status: Temporary |
| Contact Name:                            | Arthur Reed                                                    | Phone Number: 916-795-3000 |                   |
| Relationship Start Date:*                | 03/01/2021                                                     | Relationship End Date: 🔤   |                   |
| Programs Supported:*                     | California Public Employees' Retirement Syst                   | em -30366                  |                   |
| Service Provided:*                       | Payroll Services                                               |                            |                   |
| Created By:                              | : Employer                                                     |                            |                   |
| Created On:                              | : 02/09/2021 12:31 PM                                          |                            |                   |

Step 5 Select the **Save** button.

| Business Relationships Add New |            |                |                            |               |                   |            |
|--------------------------------|------------|----------------|----------------------------|---------------|-------------------|------------|
| <u>Name</u>                    | CalPERS ID | <u>Program</u> | <u>Service</u><br>Provided | <u>Status</u> | <u>Start Date</u> | End Date   |
| Company Payroll Services       | 0123456789 | CalPERS -30366 | Payroll Services           | Active        | 03/01/2021        | 12/31/2021 |

You have completed this scenario.

### **CalPERS Resources**

Obtain more information by visiting the <u>CalPERS website</u> at www.calpers.ca.gov.

- <u>myCalPERS Student Guides & Resources</u>
   Pathway: CalPERS website > Employers > I Want To...: Find myCalPERS Student Guides
- <u>Employer Education Schedule (PDF)</u>
   **Pathway:** CalPERS website > Employers > I Want To... : Find myCalPERS Student Guides > Employer Education Schedule
- Online Classes for Employers (PDF)
   Pathway: CalPERS website > Employers > I Want To... : Find myCalPERS Student Guides > Online Classes for Employers

### **CalPERS Contacts**

### Email

- To contact <u>employer educators</u> for questions and requests, email CalPERS\_Employer\_Communications@CalPERS.CA.GOV
- To contact the <u>Employer Response Team</u> for assistance with your most critical, complex, or time-sensitive issues, email ERT@CalPERS.CA.GOV

### Phone or Fax

You can reach CalPERS at **888 CalPERS** (or **888**-225-7377), Monday through Friday, 8:00 a.m. to 5:00 p.m., except on state holidays.

- TTY: (877) 249-7442 (This number does not accept voice calls)
- CalPERS centralized fax number: (800) 959-6545
- Employer Response Team phone number: (800) 253-4594

### Submit Inquiry

You can send secure messages through myCalPERS. Expand the **Common Tasks** left-side navigation folder and select the **Submit Inquiry** link to submit a question or request.